# Submitting an Open Enrollment Event (as of May 2025)

*Note:* If you are <u>not making any changes</u> to your current health insurance elections or the dependents you cover, <u>no action is needed. Only submit your Open Enrollment Event in Core-CT if you are making changes.</u>

Step 1: Open your browser to <u>www.ess.uconn.edu</u>. Click Core-CT Sign on and enter your Net ID and Password.

|                                                       |                                                                                                    | ٩                                                                                                    |
|-------------------------------------------------------|----------------------------------------------------------------------------------------------------|----------------------------------------------------------------------------------------------------|
| UConn Employee Self Service Portal                    |                                                                                                    |                                                                                                    |
| Protect your<br>financial information<br>from fraud.  | My Employee Self-Service Time Reporting & Approval Smart HR Updates to Personal Information Online W-4, CT-W4, Direct Deposit | Core-CT Availability<br>Core is available 4am to 8pm daily<br>except non-payweek Thursdays<br>when it is unavailable.<br>Core-CT Job Aids |
| Secure your login »<br>with two-factor authentication |                                                                                                    |                                                                                                    |
|                                                       |                                                                                                    |                                                                                                    |

Step 2: Click on Benefit Details.

| Employee Self Service ~ |                  |                                           |                 |
|-------------------------|------------------|-------------------------------------------|-----------------|
|                         |                  |                                           |                 |
|                         | Payroll          | Personal Details                          | Benefit Details |
|                         | 0                | 20                                        |                 |
|                         |                  |                                           | Action Required |
|                         | Leave Management | OPEB Start Date                           |                 |
|                         |                  | Date of first retiree health contribution |                 |

**Step 3:** Select **Benefits Summary** to review current selections. If making changes to Medical, Dental, and/or dependents, proceed to Step 4.

| Benefit I | Details            |                     |                       |
|-----------|--------------------|---------------------|-----------------------|
|           | Benefits Summary   | Benefits Enrollment | Dependent/Beneficiary |
|           | <b>+</b><br>8      |                     | 2 <u>2</u> 2<br>+     |
|           |                    | Start Enrollment    | None                  |
|           | Life Events        | Benefits Attachment |                       |
|           | 200                |                     |                       |
|           | Start a Life Event |                     |                       |

*Note:* If you are <u>not making any changes</u> to your current health insurance elections or the dependents you cover, <u>no action is needed. Only submit your Open Enrollment Event in Core-CT if you are making changes.</u>

| Benefits Summary   | Benefits Enrollment | Dependent/Benef Elig History    |
|--------------------|---------------------|---------------------------------|
|                    |                     | 3 Dependents<br>3 Beneficiaries |
| Life Events        | Benefits Attachment |                                 |
| 200                |                     |                                 |
| Start a Life Event |                     |                                 |

Step 4: Select Benefits Enrollment.

**Step 5:** Click the **Re-Elect** button to proceed with making changes to elections.

| Benefits Enrollmen                                                                    | t                                                          |                                                                                  |                                                                 |                                               |                       |
|---------------------------------------------------------------------------------------|------------------------------------------------------------|----------------------------------------------------------------------------------|-----------------------------------------------------------------|-----------------------------------------------|-----------------------|
| The Open Enrollment Ever<br>an event means it is currer<br>The information icon provi | nt is temporary o<br>ntly open for enr<br>des you with ado | closed until you have co<br>ollment. Use the Start/F<br>ditional information abo | ompleted enroliment for a Resume button to begin ut each event. | a prior event. The Start/<br>your enrollment. | Resume button next to |
| Your Benefit Events                                                                   |                                                            |                                                                                  |                                                                 |                                               |                       |
| Event ↑↓<br>Description                                                               |                                                            | Event Date 1                                                                     | Event Status 1                                                  | Job Title ↑↓                                  |                       |
| Open Enrollment                                                                       | (i)                                                        | 07/01/2025                                                                       | Submitted                                                       |                                               | Do Floot              |

**Step 6:** Please read the important information on this page. Click **Next** to continue.

| Benefits Enrollment                               |                                                                                                    |  |  |  |  |  |
|---------------------------------------------------|----------------------------------------------------------------------------------------------------|--|--|--|--|--|
| Enrollment Period 5/1/2025 - 5/31                 | /2025                                                                                                    |  |  |  |  |  |
|                                                   | Return to Search Cancel Button Mark Complete                                                                                                    |  |  |  |  |  |
| Welcome<br>Visited                                | Welcome                                                                                                    |  |  |  |  |  |
| Benefits Attachment<br>O Not Started              | This page provides you with online access to review and make changes to your medical and<br>dental benefits. Your benefit election changes must be entered by May 31, 2025.<br>Required Dependent Information/Documentation:                                                                                                    |  |  |  |  |  |
| Add a Dependent/Beneficiary Info<br>O Not Started | Social Security numbers are necessary for all enrolled dependents.     If you are enrolling dependent(s) children/stepchildren, you must provide the long forn their birth certificate.     If you are enrolling a spouse, you must provide a marriage certificate.     If you are enrolling a adouted children you must provide a adoution decree only if                                                            |  |  |  |  |  |
| Benefits Summary<br>O Not Started                 | do not have an updated long-form birth certificate.<br>Self Service is not available for the following circumstances and you must contact your<br>Agency Benefits Specialist if.                                                                                                    |  |  |  |  |  |
| Benefits Enrollment<br>O Not Started              | <ul> <li>Agency betreins specialism.</li> <li>Enrolling or Changing FLES benefit options. You and your spouse are both State of<br/>Connecticut employees and you have at least one eligible dependent, you may be eligi<br/>a discounted premium deduction referred to as Family Less Employed Spouse (FLES).</li> <li>You or your spouse are a guardian to a dependent under the age of 18 that you want</li> </ul> |  |  |  |  |  |
| Summary<br>O Not Started                          | enroll in health coverage You have already submitted an Open Enrollment election and you wish to make an additional change before the open enrollment period ends.                                                                                                    |  |  |  |  |  |
|                                                   |                                                                                                    |  |  |  |  |  |

**Step 7:** Click **Next** to continue past the *Benefits Attachment* page.

| Benefits Enrollment                               |                                                                |
|---------------------------------------------------|----------------------------------------------------------------|
| C Enrollment Period 5/1/2025 - 5/31               | /2025                                                          |
|                                                   | Return to Search Cancel Button Mark Complete V Previous Next > |
| Welcome<br>● Visited                              |                                                                |
| Benefits Attachment  Visited                      | Benefits Attachment No document has been uploaded.             |
| Add a Dependent/Beneficiary Info<br>O Not Started |                                                                |
| Benefits Summary<br>O Not Started                 |                                                                |
| Benefits Enrollment<br>O Not Started              |                                                                |
| Summary<br>O Not Started                          |                                                                |
|                                                   |                                                                |

# Step 8: If adding new dependents, please click the Add Individual button. If no dependent changes are needed, skip to *Step 18*.

| Benefits Enrollment                                                    |                                                          |              |                                |                                       |                |  |  |
|------------------------------------------------------------------------|----------------------------------------------------------|--------------|--------------------------------|---------------------------------------|----------------|--|--|
| [] Enrollment Period 5/1/2025 - 5/31                                   | 🔁 Enrollment Period 5/1/2025 - 5/31/2025                 |              |                                |                                       |                |  |  |
| Return to Search       Cancel Button       Mark Complete        Next > |                                                          |              |                                |                                       |                |  |  |
| Welcome<br>● Visited                                                   | Welcome     Visited     Add a Dependent/Beneficiary Info |              |                                |                                       |                |  |  |
| Benefits Attachment                                                    | Add Individual                                           |              |                                |                                       |                |  |  |
| Visited                                                                | Name                                                     | Relationship | Eligible to be<br>Pension/Life | Eligible to be en<br>as a Health Bene | rolled<br>efit |  |  |
| Add a Dependent/Beneficiary Info<br>Visited                            | John Smith                                               | Spouse       | ✓                              | V                                     | >              |  |  |
| Benefits Summary<br>O Not Started                                      | Jane Smith                                               | Child        | ~                              | ~                                     | >              |  |  |
| Benefits Enrollment<br>O Not Started                                   | John Smith, Jr.                                          | Child        | ~                              | ~                                     | >              |  |  |
| Summary<br>O Not Started                                               |                                                          |              |                                |                                       |                |  |  |
|                                                                        |                                                          |              |                                |                                       |                |  |  |

#### Step 9: Click Add Individual.

|                               | Dependent and Beneficiary Information |
|-------------------------------|---------------------------------------|
|                               |                                       |
| No data exists Add Individual |                                       |

**Step 10:** Enter dependent's information in each section: Name, Personal Information, Address, Social Security Number Phone, and Email. Next, click **Save**.

| Cancel                              |                                          | Add Individual Depender | t/Beneficiary Information |
|-------------------------------------|------------------------------------------|-------------------------|---------------------------|
| Select Save after you have added yo | our Dependent/Beneficiary's information. | * Indicates required    | 100                       |
| Name                                |                                          |                         |                           |
| Add Name                            |                                          |                         |                           |
| Personal Information                |                                          |                         |                           |
|                                     | Date of Birth MM/DD/YYYY                 | iii                     |                           |
|                                     | *Gender 🗸 🗸                              |                         |                           |
|                                     | *Relationship to Employee                | ~ <b>~</b>              |                           |
|                                     | Dependent                                |                         |                           |
|                                     | Beneficiary                              |                         |                           |
|                                     | *Marital Status Single 🗸                 | As of MM/DD/YYYY        |                           |
|                                     | *Disabled No 🗸                           | As of                   |                           |
|                                     |                                          |                         |                           |
| Address                             | Address Type                             | Same Address as mine    |                           |
| Road<br>Groton, CT 06340            | Home                                     | Same as mine            | >                         |
|                                     |                                          |                         |                           |
| Social Security Number              |                                          |                         |                           |
| No Social Security Number exists.   |                                          |                         |                           |
| Add Social Security Number          |                                          |                         |                           |
| Phone                               |                                          |                         |                           |
| No Phone exists.                    |                                          |                         |                           |
| Add Phone                           | -                                        |                         |                           |
| Email                               |                                          |                         |                           |
| No Email exists                     |                                          |                         |                           |
| Add Email                           | <b>←</b>                                 |                         |                           |

**Step 11:** Read the information regarding Supporting documents and click OK. **Note**: Supporting documents are added in the next step.

| Supporting documents are required for the changes made.<br>Select the Attachments link from Dependent/Beneficiary Info or use Benefits Attachment to attach the documents |  |  |  |  |
|----------------------------------------------------------------------------------------------------|--|--|--|--|
| ОК                                                                                                    |  |  |  |  |

**Step 12:** Click <u>Incomplete</u> in the Dependent and Beneficiary Information window (below) to attach supporting documents.

| Dependent and Beneficiary Information |              |             |           |            |   |  |
|---------------------------------------|--------------|-------------|-----------|------------|---|--|
| Add Individual                        |              |             |           |            |   |  |
| Name                                  | Relationship | Beneficiary | Dependent | Attachment |   |  |
| Jane Smith                            | Child        | ~           | ~         | Ø View     | > |  |
| John Smith                            | Child        | ~           | ~         | Ø View     | > |  |
| Jeremy Smith                          | Child        | ~           | × >       | Incomplete | > |  |

## Step 13: Click Add Attachment.

| Cancel                                                                                                    |                                                                                                    | Dependent Attachments                                                                             |                                                                                                    | Done |
|----------------------------------------------------------------------------------------------------|----------------------------------------------------------------------------------------------------|---------------------------------------------------------------------------------------------------|----------------------------------------------------------------------------------------------------|------|
| Event Value Jeremy Smi<br>Vinstructions<br>Proof of relationship docur<br>open enrollment or new hir<br>If you will be uploading you<br>documentation, click <b> A<br/>V Document List</b> | th<br>nentation is required for eligible depere<br>e enrollment.<br>Ir proof documentation, click <b>Add<br/>dd Note</b> . | endents you are adding to coverage, and proof of<br>I Attachment. You can repeat this step for ea | a qualifying life event is required if you are making changes outside of<br>ch proof document. If you will not be uploading required proof |      |
| Document                                                                                                    | Upload / Status                                                                                                    | Approval / Status                                                                                 |                                                                                                    |      |
| Proof Document                                                                                                    | Required<br>Attachment Missing                                                                                             | Not Required                                                                                      |                                                                                                    |      |
| Add Document Add Attachment                                                                                                    | Add Note                                                                                                    |                                                                                                   |                                                                                                    |      |

Step 14: Click My Device, locate the file, and click Open.

|             | File Attachment | × |
|-------------|-----------------|---|
| Choose From |                 |   |
|             |                 |   |

#### Step 15: Click Upload and Done.

| File Attachn                 | nent |
|------------------------------|------|
| Choose From                  |      |
| My Davee<br>Upload Clear     |      |
| test.docx<br>File Size: 13KB |      |

**Step 16:** Enter a document name in the Description field (e.g., birth certificate, marriage certificate), then click **Done**.

| D                 |                                                                         | Attachments                                   | Dependent A                       |                                                             | ncel                                     |
|-------------------|-------------------------------------------------------------------------|-----------------------------------------------|-----------------------------------|-------------------------------------------------------------|------------------------------------------|
|                   |                                                                         |                                               |                                   | - 14                                                        |                                          |
|                   |                                                                         |                                               |                                   | nith                                                        | vent Value Jeremy Sm                     |
|                   |                                                                         |                                               |                                   |                                                             | Instructions                             |
| hanges outside of | is required if you are making changes                                   | erage, and proof of a qualifying life event i | pendents you are adding to covera | umentation is required for eligible dep                     | roof of relationship docu                |
| uired proof       | If you will not be unloading required pro                               | neat this step for each proof document. If    | dd Attachment≼/b>. You can rene   | nire enrollment.<br>our proof documentation_click <b>Ad</b> | pen enrollment or new hi                 |
| incu proor        | ryou will not be uploading required pro                                 | sear and step for each proor document. In     | ad Addeninentside. Tod can repe   | Add Note.                                                   | ocumentation, click <b> A</b>            |
|                   |                                                                         |                                               |                                   |                                                             |                                          |
|                   |                                                                         |                                               |                                   |                                                             | Document List                            |
|                   |                                                                         |                                               | Approval / Status                 | Unload / Status                                             | Document                                 |
|                   |                                                                         |                                               | Net Desviced                      | Deswined                                                    | Droof Dooumont                           |
|                   |                                                                         |                                               | Not Required                      | Kequirea                                                    | Proof Document                           |
|                   |                                                                         |                                               |                                   | Opioaded                                                    |                                          |
|                   |                                                                         |                                               |                                   |                                                             |                                          |
|                   |                                                                         |                                               |                                   |                                                             | dd Document                              |
|                   |                                                                         |                                               |                                   | Add Note                                                    | Add Attachment                           |
| 2 10              |                                                                         |                                               |                                   | Addition                                                    | Aug Augenment                            |
| Status ↑↓         | Attached 1↓ Status                                                      | Attached By 1                                 |                                   | Description ↑↓                                              | Document Name ↑↓                         |
| Active >          | 11/15/24 01:08:56 PM Active                                             |                                               |                                   | Birth Certificate                                           | Certificate_(24).pdf                     |
| State             | Attached 1µ         State           11/15/24 01:08:56 PM         Active | Attached By 1                                 |                                   | Description 14<br>Birth Certificate                         | Document Name 1↓<br>Certificate_(24).pdf |

**Step 17:** Confirm attachment(s) uploaded, and click the **X** to close and continue. Repeat this process for each new dependent you are enrolling.

| Dependent and Beneficiary Information |                                         |                                                                                    |                                                                                                    |                                                                                                    |
|---------------------------------------|-----------------------------------------|------------------------------------------------------------------------------------|----------------------------------------------------------------------------------------------------|----------------------------------------------------------------------------------------------------|
|                                       |                                         |                                                                                    |                                                                                                    |                                                                                                    |
| Relationship                          | Beneficiary                             | Dependent                                                                          | Attachment                                                                                                    |                                                                                                    |
| Child                                 | ~                                       | ~                                                                                  | Ø View                                                                                                    | >                                                                                                    |
| Child                                 | ~                                       | ~                                                                                  | Ø View                                                                                                    | >                                                                                                    |
| Child                                 | <ul> <li></li> </ul>                    | <ul> <li>✓</li> </ul>                                                              | Ø View                                                                                                    | >                                                                                                    |
|                                       | Relationship<br>Child<br>Child<br>Child | Relationship     Beneficiary       Child     ✓       Child     ✓       Child     ✓ | Dependent and Beneficiary Information       Relationship     Beneficiary     Dependent       Child     ✓     ✓       Child     ✓     ✓       Child     ✓     ✓ | Dependent and Beneficiary Information         Relationship       Beneficiary       Dependent       Attachment         Child       ✓       ✓       ✓       ✓       ✓       ✓       ✓       ✓       ✓       ✓       ✓       ✓       ✓       ✓       ✓       ✓       ✓       ✓       ✓       ✓       ✓       ✓       ✓       ✓       ✓       ✓       ✓       ✓       ✓       ✓       ✓       ✓       ✓       ✓       ✓       ✓       ✓       ✓       ✓       ✓       ✓       ✓       ✓       ✓       ✓       ✓       ✓       ✓       ✓       ✓       ✓       ✓       ✓       ✓       ✓       ✓       ✓       ✓       ✓       ✓       ✓       ✓       ✓       ✓       ✓       ✓       ✓       ✓       ✓       ✓       ✓       ✓       ✓       ✓       ✓       ✓       ✓       ✓       ✓       ✓       ✓       ✓       ✓       ✓       ✓       ✓       ✓       ✓       ✓       ✓       ✓       ✓       ✓       ✓       ✓       ✓       ✓       ✓       ✓       ✓       ✓       ✓       ✓       ✓       ✓ |

Step 18: Click Review to view current elections. Click Next to continue.

Benefits Enrollment

| Benefits Enrollment                         |                                             |                                                         |                                      |          |
|---------------------------------------------|---------------------------------------------|---------------------------------------------------------|--------------------------------------|----------|
| C Enrollment Period 5/1/2025 - 5/31         | 1/2025                                      |                                                         |                                      |          |
|                                             |                                             | Return to Search                                        | Cancel Button Mark Complete Crevious | Next >   |
| Welcome<br>Visited                          | Benefits Summary                            |                                                         |                                      | 1        |
| Benefits Attachment  Visited                | My Benefits on                              | 05/19/2025                                              |                                      | _        |
| Add a Dependent/Beneficiary Info<br>Visited | Benefit Plans                               |                                                         |                                      | Ť        |
| Benefits Summary  Visited                   | Medical                                     | Prescription                                            | Dental                               |          |
| Benefits Enrollment<br>Not Started          | Plan Standard Access<br>Coverage Family     | Plan Caremark Anthem Prescription<br>Coverage Family    | Plan Basic Dental<br>Coverage Family |          |
| Summary<br>O Not Started                    | # 3 Dependents                              | # 3 Dependents                                          | # 3 Dependents                       |          |
|                                             | Review                                      | Review                                                  | Revi                                 | ew       |
|                                             | HEP/Non-HEP Standard Plan                   | Life                                                    | Supplemental Life                    | <b>-</b> |
|                                             | Plan Anthem POE HEP Plan<br>Coverage Family | Plan Extended Basic Group Life Ins<br>Coverage \$85,000 | Coverage Waived                      |          |
|                                             | # 3 Dependents                              | # 3 Beneficiaries                                       |                                      |          |
|                                             | > Review                                    | Review                                                  |                                      |          |
|                                             |                                             |                                                         |                                      |          |

**Step 19:** The benefit options available to you will appear. Employees who wish to opt out of HEP, please contact UConn's benefit specialists at *(860) 486-3034* as this cannot be processed in Core-CT. HEP <u>does not apply</u> to Postdoctoral Research Associates and Graduate Assistants. Click on the **Review** button to view the benefit plan enrollment options (e.g., Medical, Dental, etc.)

C Enrollment Period 5/1/2025 - 5/31/2025 Return to Search Cancel Button Mark Complete C Previous Next > Benefits Enrollment Welcome • Visited The Enrollment Summary will display which benefit options are open for edit. Click Ry Important: Your Enrollment is not complete until you click on the "Done" button and the Benefits Attachment 1. For questions regarding your enrolment in the Health Enhancement Program (HEP) or your current HEP Status, contact Quantum Health at 833 740 3258 roliment is submitted and approved, you will not be able to make any benefit changes until the next annual Open Enroliment period or if you have a qualified status change Add a De Authorize Elections: I hereby appy for membership in the plan(s) above. I understand that if I am changing plans, my current coverage will be cancelled when my new coverage takes effect. I understand that the services will be available subject to the excl Labolas ary physion. Nappki Linuxes or other opinitation or person having months, data or information concerning hashit having or medical insurance, napitated to INVADD Information or garvinghales, dags or tabola basis for me or my family membra(1), to furnit a band reach, data or band reach, data or band Benefits Summary to the best of my knowledge and belief and understand that procertify that all in on this form is cor Benefits Enrollment Visited understands by percentilis, in health concepts a list by automatication of the list by an end of the list by an end of the list by an end of the list by an end of the list by an end of the list by an end of the list by an end of the list by and list by an end of the list by and list by an end of the list by an end of the list by and list by an end of the list by an end of the list by and list by an end of the list by and list by an end of the list by an end of the list by an Hereby authorize the State Comptotier to make deductions. If applicable, from my payroll check for the medical and/or dental insurance indicated above. I acknowledge my obligation to make Retiree Health Fund contributions for 10 years (if first hired abfore 7/1/17) or 1/16 if and in the molecule of the molecule of t Summary O Not Started elect the Submit Enrollment button to send your final choices to the Benefits De A confirmation email will be sent to the email displayed below. If you would like it to be sent to another email, click the Update Email button. Contact your agency HR/Benefits Specialist with any questions. Note: The button will take you to My System Profile to update your email. You will need to return to this page to finish your enrollment by clicking Benefits Enrollment on the left. l@uconn.edu Update Email Current Email Address v Enrollment Summary Your Pay Period Cost \$267.53 Full Cost \$267.53 Status Pending Review nent Submit Enrollment Benefit Plans Life New Extended Basic Group Life Ins Salary X New Extended Basic Group Life Ins \$85,000 Status Nord Available Current Basic Dental New Basic Dental Status Pending Revi # 3 Depende Pay Period Cost \$17.00 Annual Cost \$442.00 Pay Period Cost \$239.10 Annual Cost \$6.216.60 Pay Period Cost \$11.43 Annual Cost \$297.18

Note: The Benefits Summary at the bottom of the page will reflect your 'Costs Per Pay Check' and 'Costs Annually'.

**Step 20:** The Medical options that are available to you will appear. Review to confirm the box next to each dependent you wish to include on the plan is checked, or uncheck the box next to any dependents you wish to remove. Click **Select** to change to a different Medical option. Click **Done** to proceed with changing other benefit plan options, or click **Cancel** to discard changes.

| A 1 3 6 1 1                                                                                                    |                                                                                                    | Medical                                                                                                    |                                                                                                    |         |
|----------------------------------------------------------------------------------------------------|----------------------------------------------------------------------------------------------------|----------------------------------------------------------------------------------------------------|----------------------------------------------------------------------------------------------------|---------|
| iortant: Y                                                                                                    | ou will continue with your current coverage election if yo                                                                                                    | u do not make a choice.                                                                                                    |                                                                                                    |         |
| ur Enrolin                                                                                                    | nent is not complete until you click on the "Done" button                                                                                                    | and submit your changes for approval t                                                                                                    | y your Agency Benefits Specialist.                                                                                       |         |
| Enroll Y                                                                                                    | our Dependents                                                                                                    |                                                                                                    |                                                                                                    | _ /     |
| neck the E<br>ncheck the<br>ote: If the e<br>one' button<br>ne list belo<br>enefits Spe                                 | nroll box next to the name of the eligible dependent(s) y<br>Enroll box next to the name of the dependent(s) you are<br>ligible dependent(s) you wish to enroll do not appear in<br>n to continue.<br>w includes current and historical dependents/beneficiari<br>calisit. To add a new dependent or beneficiary whose n                                                                                                    | ou are enrolling.<br>s removing.<br>the list, click the 'Add a Dependent or E<br>ts. If you need to make changes to the<br>me does not appear below, select 'Add      | eneficiary' button. Otherwise, click on<br>people listed below, contact your Ager<br>a Dependent or Beneficiary' button. | the ncy |
|                                                                                                    | Dependents                                                                                                    | Relationship                                                                                                    |                                                                                                    |         |
| 2                                                                                                    | Jane Smith                                                                                                    | Child                                                                                                    |                                                                                                    |         |
| 8                                                                                                    | John Smith                                                                                                    | Child                                                                                                    | /                                                                                                    |         |
|                                                                                                    |                                                                                                    |                                                                                                    |                                                                                                    |         |
| Add/Upda                                                                                                    | Jeremy Smith<br>ate Dependent                                                                                                    | Child                                                                                                    |                                                                                                    |         |
| Add/Update<br>Enroll in<br>the cost she<br>elect. To se                                                                 | Jeremy Smith ale Dependent Your Plan ovm for each plan is based on the dependents enrolled. e other coverage costs for individual plans, select the h                                                                                                    | Child<br>Plans that do not offer coverage for the<br>lp icon corresponding to each plan opt                                                                           | dependents expolled are not available                                                                                    | : to    |
| Add/Upda<br>Enroll in<br>the cost shullect. To se                                                                       | Jeremy Smith ate Dependent Your Plan won for each plan is based on the dependents enrolled. e other coverage costs for individual plans, select the h an Name                                                                                                    | Child<br>Plans that do not offer coverage for the<br>ip icon corresponding to each plan opt<br>Before Tax Cost After Tax Cost P                                       | dependents estolled are not available<br>on.<br>ay Period Cost                                                           | to      |
| Add/Upda<br>Enroll in<br>the cost sha<br>ecost sha<br>elect. To se                                                      | Jeremy Smith  ate Dependent your Plan  wown for each plan is based on the dependents enrolled, e other coverage costs for individual plans, select the h an Name  cpanded Access squires enrollment to Prescription Caremark Anthem Prescription                                                                                                    | Child<br>Plans that do not offer coverage for the<br>ip icon corresponding to each plan opt<br>Before Tax Cost After Tax Cost P<br>① \$246.57                         | dependents excited are not available<br>on.<br>ay Period Cost<br>\$240.57                                                | to      |
| Add/Upda<br>Enroll in<br>the cost she<br>lect. To see<br>PI<br>Select Pr<br>Re<br>Select Pr                             | Jeremy Smith  ate Dependent  Your Plan  wown for each plan is based on the dependents enrolled, ee other coverage costs for individual plans, select the h  an Name  uptane enrollment to Prescription Caremark Anthem Prescription imary Care Access guites enrollment to Prescription Caremark Anthem Prescription                                                                                                    | Child Plans that do not offer coverage for the<br>ip icon corresponding to each plan opt Before Tax Cost After Tax Cost P C \$246.57 C \$205.00                       | dependents exrolled are not available<br>ay Period Cost<br>\$248.57<br>\$208.00                                          | to      |
| Add/Updi<br>Enroll in<br>the cost shi<br>lect. To see<br>PI<br>Select Re<br>Select Re<br>Select Re                      | Jeremy Smith It Our Plan Own for each plan is based on the dependents enrolled, te other coverage costs for individual plans, select the h an Name cpanded Access aquires enrollment to Prescription Caremark Anthem Prescription uality First Select Access quires enrollment to Prescription Caremark Anthem Prescription uality First Select Access quires enrollment to Prescription Caremark Anthem Prescription uality First Select Access                                                                                        | Child<br>Plans that do not offer coverage for the<br>ip icon corresponding to each plan opt<br>Before Tax Cost After Tax Cost P<br>S246.57<br>S208.00<br>S180.43      | dependents er folled are not available<br>ay Period Cost<br>\$246.57<br>\$200.00<br>\$190.43                             |         |
| Add/Updi<br>Enroll in<br>the cost shaled. To see<br>PI<br>Select Re<br>Select Re<br>Select Re<br>Select Re<br>Select Re | Jeremy Smith  ate Dependent  i Your Plan  wown for each plan is based on the dependents enrolled, ee other coverage costs for individual plans, select the h  an Name  cpanded Access squires enrollment to Prescription Caremark Anthem Prescription uality First Select Access squires enrollment to Prescription Caremark Anthem Prescription uality First Select Access squires enrollment to Prescription Caremark Anthem Prescription andard Access gquires enrollment to Prescription Caremark Anthem Prescription andard Access | Child Plans that do not offer coverage for the<br>ip icon corresponding to each plan opt Before Tax Cost After Tax Cost P C \$240.57 C \$220.00 C \$190.43 C \$239.10 | dependents estolled are not available<br>ay Period Cost<br>\$248.57<br>\$208.00<br>\$190.43<br>\$238.10                  | e to    |

Note: If you enrolled new dependents and supporting documentation was not loaded in *Steps 8-17*, the number of dependents in the window displayed below will not be correct.

| Current         | No Coverage                 |        |
|-----------------|-----------------------------|--------|
| New             | Quality First Select Access |        |
| Status          | Changed                     |        |
|                 | 2 Dependents                |        |
| _               |                             |        |
| Pay Period Cost | \$148 14                    |        |
| Annual Cost     | \$3 851 64                  |        |
|                 |                             | Poviow |
|                 |                             | Review |

**Step 21:** You now have the option of updating the dental plan by following the same process as the Medical example shown above. To update Dental, click **Review** under Dental.

| • Enrollinent outlinuty |                              |                 |                |               |              |                                               |
|-------------------------|------------------------------|-----------------|----------------|---------------|--------------|-----------------------------------------------|
| Your Pay Period Co      | # \$218.86                   |                 |                | Full Cost \$2 | 18.86        | Life                                          |
| Statu                   | s Pending Review             |                 |                |               |              |                                               |
|                         | Enrollment Preview Statement |                 |                |               |              |                                               |
|                         | Submit Enrollment            |                 |                |               |              | Medical                                       |
|                         |                              |                 |                |               |              |                                               |
| Benefit Plans           |                              |                 |                |               |              |                                               |
|                         |                              |                 |                |               |              |                                               |
| Medical                 |                              | Dental          |                |               | Life         |                                               |
| Current Standa          | rd Access                    | Current         | Basic Dental   |               | Cun          | rent Extended Basic Group Life Ins Salary X 1 |
| New Quality             | First Select Access          | New             | Basic Dental   |               |              | lew Extended Basic Group Life Ins \$85,000    |
| Status 🥝 Cha            | nged                         | Status          | Visited        |               | Sta          | itus Not Available                            |
| ## 3 D                  | ependents                    |                 | 牌 3 Dependents |               |              | # 3 Beneficiaries                             |
| Pay Period Cost \$190   | 43                           | Pay Period Cost | \$11.43        |               | Pay Period 0 | ost \$17.00                                   |
| Annual Cost \$4,95      | 1.18                         | Annual Cost     | \$297.18       |               | Annual C     | ost \$442.00                                  |
|                         |                              | 1               |                |               | 8            |                                               |

**Step 22:** Review to confirm the box next to each dependent you wish to include on the plan is checked, or uncheck the box next to any dependents you wish to remove. Click **Select** to change to a different Dental option. Click **Done** to proceed or click **Cancel** to discard changes.

| Cancel                                                                                                    | Dental Done                                                                                                    |
|----------------------------------------------------------------------------------------------------|----------------------------------------------------------------------------------------------------|
| Dental coverage allows you and your dependents to have routine cleaning                                                                                                    | visits and additional services. Visit carecompass.ct.gov/state/dental for full plan option details.                                                |
| You will continue with your current coverage election if you do not make a d                                                                                                    | choice.                                                                                                    |
| Your Enrollment is not complete until you click on the "Done" button and su                                                                                                    | bmit your changes for approval by your Agency Benefits Specialist.                                                                                 |
| ~ Enroll Your Dependents                                                                                                    |                                                                                                    |
| Check the Enroll box next to the name of the eligible dependent(s) you are<br>Uncheck the Enroll box next to the name of the dependent(s) you are remo<br>Note: If the eligible dependent(s) you wish to enroll do not appear in the list<br>continue. | enrolling,<br>ving,<br>, click the 'Add a Dependent or Beneficiary' button. Otherwise, click on the 'Done' button to                               |
| The list below includes current and historical dependents/beneficiaries. If ye<br>To add a new dependent or beneficiary whose name does not appear below                                                                                               | ou need to make changes to the people listed below, contact your Agency Benefits Specialist,<br>w, select 'Add a Dependent or Beneficiary' button. |
| Dependents                                                                                                    | Relationship                                                                                                    |
| ☑ Jane Smith                                                                                                    | Child                                                                                                    |
| John Smith                                                                                                    | Child                                                                                                    |
| Jeremy Smith                                                                                                    | Child                                                                                                    |
| Add/Update Dependent                                                                                                    |                                                                                                    |
| ~ Enroll in Your Plan                                                                                                    |                                                                                                    |
| The cost shown for each plan is based on the dependents enrolled. Plans t<br>coverage costs for individual plans, select the help icon corresponding to e                                                                                              | hat do not offer coverage for the dependents ency led are not available to select. To see other<br>ach plan option.                                |
| Plan Name Before Tax Cost After Tax Cost Pay P                                                                                                    | eriod Cost                                                                                                    |
| ✓ Basic Dental (j) \$11.43                                                                                                    | \$11.43                                                                                                    |
| Select Enhanced Dental () \$11.19                                                                                                    | S11.19                                                                                                    |
| Select Total Care DHMO () \$8.94                                                                                                    | \$8.94                                                                                                    |
| Select Waive                                                                                                    | \$0.00                                                                                                    |
| Overview of All Plans                                                                                                    |                                                                                                    |
| Decelor of AD Pleas                                                                                                    |                                                                                                    |

## Step 23: Review the changes.

| Important: Your Enrollment is not complete until you click on the "Done" button and then submit your changes for approva                                                                                                    | I by your Agency Benefits Specialist. For questions regarding your enrollment in the Health Enhancement Program (HEP)                                                                                                    | or your current HEP Status, contact Quantum Health at 833.740.3258                                                                                                    |
|----------------------------------------------------------------------------------------------------|----------------------------------------------------------------------------------------------------|----------------------------------------------------------------------------------------------------|
| Once your enrollment is submitted and approved, you will not be able to make any benefit changes until the next annual of                                                                                                    | Open Enrollment period or if you have a qualified status change.                                                                                                    |                                                                                                    |
| Authorize Elections:<br>I hereby apply for membership in the plan(s) above, I understand that if I am changing plans, my current coverage will be                                                                                                    | cancelled when my new coverage takes effect. I understand that the services will be available subject to the exclusions, li                                                                                                    | nitations and conditions by the health plan.                                                                                                    |
| I authorize any physician, hospital, insurer, or other organization or person having records, data or information concerning<br>benefits under the health plan or its underwriting department or representatives involved in collecting information for use in | health history or medical insurance, including those related to HIV/AIDS information or psychiatric, drug or alcohol abuse<br>n connection with verification or confirmation of claims for benefits under the health benefit plan. A photocopy of this autho      | for me or my family member(s), to furnish such records, data or information as may be requested by the organization providing the<br>rization shall be considered as effective and valid as the original.                                                  |
| I certify that all information on this form is correct to the best of my knowledge and belief and understand that providing fail                                                                                                    | se and/or incomplete information may result in rescission of coverage and/or nonpayment of claims for myself or my eligit                                                                                                    | le dependent(s).                                                                                                    |
| I understand by enrolling in health coverage I will be automatically enrolled in the Health Enhancement Program (HEP) an<br>program-opt-out/ and submit it to my agency Benefits Specialist for processing. If I choose not to participate in HEP, I und       | id that the rates on the Enrollment Statement are based on my participation. If I do not want to participate in HEP, I will ne<br>Ierstand that I will be responsible to pay an additional \$100 per month (\$46.16 biweekly), a \$350 per participant per year d | ed to complete the opt out form on the Care Compass website located at https://carecompass.ct.gov/forms/health-enhancement-<br>eductible (\$1,400 family maximum), and will be ineligible for reduced co-pays for certain prescriptions and office visits. |
| I hereby authorize the State Comptroller to make deductions, if applicable, from my payroll check for the medical and/or d                                                                                                    | ental insurance indicated above.                                                                                                    |                                                                                                    |
| I acknowledge my obligation to make Retiree Health Fund contributions for 10 years (if first hired before 7/1/17) or 15 yea<br>check.                                                                                                    | rs (if first hired after 7/1/17) or until I retire or terminate employment, whichever comes first. SERS, ARP and Hybrid memb                                                                                                    | ers contribute 3% of compensation; TRS members 1.75% of compensation. I hereby authorize such deductions from my payroll                                                                                                    |
| Select the Submit Enrollment button to send your final choices to the Benefits Department.                                                                                                    |                                                                                                    |                                                                                                    |
|                                                                                                    |                                                                                                    | * Indicates required fiel                                                                                                    |
| Email Confirmation (Required)                                                                                                    |                                                                                                    |                                                                                                    |
| A confirmation email will be sent to the email displayed below. If you would like it to be sent to another email, click the<br>Note: The button will take you to My System Profile to update your email. You will need to return to this page t                | Update Email button. Contact your agency HR/Benefits Specialist with any questions.<br>to finish your enrollment by clicking Benefits Enrollment on the left.                                                                                                    |                                                                                                    |
| Current Email Address brandi.morrell@uconn.edu Update Email                                                                                                    |                                                                                                    |                                                                                                    |
| ✓ Enrollment Summary                                                                                                    |                                                                                                    |                                                                                                    |
| Your Pay Period Cost \$218,86                                                                                                    | Full Cost \$218.86                                                                                                    | Life                                                                                                    |
| Status Pending Review                                                                                                    |                                                                                                    | De                                                                                                    |
| Enrollment Preview Statement                                                                                                    |                                                                                                    |                                                                                                    |
| Submit Enrollment                                                                                                    |                                                                                                    |                                                                                                    |
|                                                                                                    |                                                                                                    | Medical                                                                                                    |
|                                                                                                    |                                                                                                    |                                                                                                    |
| Benefit Plans                                                                                                    |                                                                                                    |                                                                                                    |
|                                                                                                    |                                                                                                    |                                                                                                    |
|                                                                                                    |                                                                                                    |                                                                                                    |
| Medical                                                                                                    | Dental                                                                                                    | Life                                                                                                    |
| Current Standard Access                                                                                                    | Current Basic Dental                                                                                                    | Current Extended Basic Group Life Ins Salary X 1                                                                                                    |
| New Quality First Select Access                                                                                                    | New Basic Dental                                                                                                    | New Extended Basic Group Life Ins \$85,000                                                                                                    |
| Status Changed                                                                                                    | Status Visited                                                                                                    | Status Not Available                                                                                                    |
| m 3 Dependents                                                                                                    | m 3 Dependents                                                                                                    | ···· @ Metretonation                                                                                                    |
|                                                                                                    | Des Desta d'Asta d'A                                                                                                    | Pay Baried Cast \$17.00                                                                                                    |
| Annual Cost \$190.43<br>Annual Cost \$4.951.18                                                                                                    | Annual Cost \$297.18                                                                                                    | Annual Cost \$442.00                                                                                                    |
| Review                                                                                                    | Review                                                                                                    |                                                                                                    |
|                                                                                                    |                                                                                                    |                                                                                                    |

Step 24: Click Enrollment Summary and read the important information.

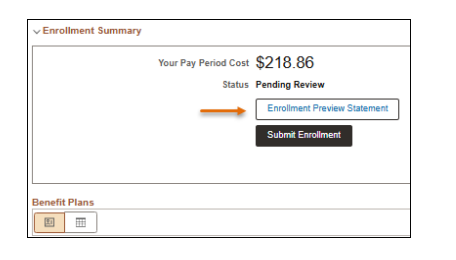

Step 25: Click the X button (top right corner) to return to the prior Benefits Enrollment page.

|                                                                                                    | Review Enrollment                                                                                                    | -      |
|----------------------------------------------------------------------------------------------------|----------------------------------------------------------------------------------------------------|--------|
| Statement Type Enrollment Preview                                                                                                    | Description CT OPEN ENROLLMENT 2025                                                                                                    | t View |
| Enrollment<br>Effective Date 07/01/2025                                                                                                    | Statement Issue<br>Date 05/19/2025 3:38PM                                                                                                    |        |
| This statement records your CT OPEN ENROLLME<br>time your enrollment is submitted. If an error has be<br>question, contact your benefits administrator. Please | IT 2025 benefit selections and pay period costs, dependent information, and beneficiary information<br>n made in recording your elections, please correct your elections before the event is closed. For fur<br>keep the statement for your records until you receive a confirmation statement. | at th  |
| Statement Sections                                                                                                    |                                                                                                    |        |
| Expand All                                                                                                    |                                                                                                    |        |
| > Personal Information                                                                                                    |                                                                                                    |        |
| > Cost Summary                                                                                                    |                                                                                                    |        |
| > Election Summary                                                                                                    |                                                                                                    |        |
| > Dependents and Beneficiaries                                                                                                    |                                                                                                    |        |
| > Dependent Enrollments                                                                                                    |                                                                                                    |        |
| 1                                                                                                    |                                                                                                    |        |

Step 26: Click Submit Enrollment once all benefit enrollment updates are entered.

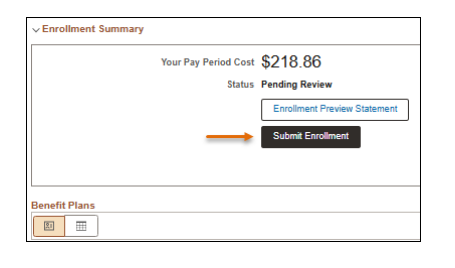

*Note:* If you do not complete your submission or fully submit changes, no changes will be made during this open enrollment.

**Step 27:** The *Submit Confirmation* page will appear confirming your submission has been sent to your Agency Benefits Specialist for approval. Click **Done** to complete your submission.

| Done         | Benefits Alerts                                                                 |
|--------------|---------------------------------------------------------------------------------|
| Instructions |                                                                                 |
| Your benefit | choices have been successfully submitted to your Agency<br>Benefits Specialist. |
| Select       | Done to return to the Benefits Enrollment Summary                               |
|              |                                                                                 |
|              |                                                                                 |
|              |                                                                                 |
|              |                                                                                 |

*Note:* You will receive an email confirmation once changes are finalized by your Agency Benefits Specialist. If you <u>do not</u> fully submit, you will not receive a confirmation and changes will not be made during this open enrollment.